4343-PS236-15

# **Print Status Notifier**

# Manuale d'uso

# Sommario

| 1 | Introduzione |                                                                                                    |  |  |
|---|--------------|----------------------------------------------------------------------------------------------------|--|--|
|   | 1.1          | Ambiente operativo1-1                                                                                          |  |  |
|   | 1.2          | Funzioni principali1-3                                                                                         |  |  |
| 2 | Insta        | allazione di Print Status Notifier.                                                                            |  |  |
|   | 2.1          | Installazione                                                                                                  |  |  |
|   | 2.2          | Disinstallazione                                                                                               |  |  |
| 3 | Utili        | zzo di Print Status Notifier.                                                                                  |  |  |
|   | 3.1          | Avvio ed arresto di Print Status Notifier                                                                      |  |  |
|   | 3.1.1        | Per avviare3-1                                                                                                 |  |  |
|   | 3.1.2        | Per uscire3-1<br>Operazioni da effettuare3-1                                                                   |  |  |
|   | 3.2          | Informazioni sul menu3-2                                                                                       |  |  |
|   | 3.3          | Notifiche sui documenti in fase di stampa3-3                                                                   |  |  |
|   | 3.3.1        | Stampe da PC3-3<br>Notifiche sui documenti in fase di stampa                                                   |  |  |
|   | 3.3.2        | Stampa da Dispositivo (con Autenticazione Utente abilitata)3-4<br>Notifiche sui documenti in fase di stampa    |  |  |
|   | 3.3.3        | Stampe da Dispositivo (con Autenticazione Utente disabilitata)3-5<br>Notifiche sui documenti in fase di stampa |  |  |
|   | 3.4          | Impostazioni del flusso di notifica                                                                            |  |  |
|   | 3.5          | Impostare la modalità3-7                                                                                       |  |  |
|   | 3.5.1        | Informazioni sulla finestra di dialogo Impostazioni                                                            |  |  |
|   | 3.5.2        | Registrazione delle periferiche da monitorare                                                                  |  |  |

| 3.5.3 | Rimozione di periferiche monitorate3-15<br>Operazioni da effettuare                                                                                               |
|-------|----------------------------------------------------------------------------------------------------|
| 3.5.4 | Specificare le impostazioni di autenticazione                                                                                                    |
| 3.5.5 | Specificare la modalità di notifica                                                                                                    |
| 3.6   | Controllare le informazioni sui lavori3-22                                                                                                    |
| 3.6.1 | Visualizzare le informazioni sui lavori                                                                                                    |
| 3.6.2 | Visualizzare l'elenco dei lavori                                                                                                    |
| 3.7   | Controllare lo stato di una periferica3-29                                                                                                    |
| 3.8   | Controllare manualmente le informazioni sui lavori                                                                                                    |
| 3.8.1 | Avvio del programma di monitoraggio                                                                                                    |
| 3.9   | Visualizzare Web Connection                                                                                                    |
|       | Fare clic sul nome del dispositivo nella finestra di dialogo<br>Informazioni lavoro3-33<br>Fare clic sul dispositivo nella finestra di dialogo Status<br>Macchina |

# 4 Risoluzione dei problemi

# Informazioni sul Prodotto

Print Status Notifier è un programma che si trova sulla barra delle applicazioni e notifica l'utente dello stato di processi (informazioni sui lavori), quali lavori fax o di stampa, eseguiti da una periferica (stampante o dispositivo multifunzione).

Con Print Status Notifier è possibile non solo monitorare i lavori (Stampe da PC) lanciati da un computer, ma anche quelli (Stampe da Dispositivo) lanciati dal pannello del dispositivo stesso.

# Marchi e marchi registrati

#### Riconoscimento dei marchi

Microsoft<sup>®</sup> e Windows<sup>®</sup> sono marchi registrati o marchi commerciali della Microsoft Corporation negli Stati Uniti e/o in altri paesi.

Altri nomi di compagnie e prodotti sono marchi o marchi registrati delle rispettive compagnie.

#### Finsetre di dialogo

Le finestre di dialogo illustrate nel presente documento possono differire da quelle che si aprono effettivamente sul PC dell'utente, in funzione delle periferiche installate, delle impostazioni definite e del PC utilizzato.

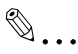

#### Nota

La riproduzione, traduzione o copia, sia essa parziale o totale, del presente documento, è severamente vietata.

l contenuti del presente documento potrebbero essere sottoposti a modifiche senza preavviso.

# 1 Introduzione

# 1.1 Ambiente operativo

L'ambiente operativo di Print Status Notifier è descritto di seguito.

| Sistemi operativi sup- | <ul> <li>Windows Vista Home Basic (SP2 o versione successiva)*</li> <li>Windows Vista Home Premium (SP2 o versione successiva)*</li> <li>Windows Vista Business (SP2 o versione successiva)*</li> <li>Windows Vista Enterprise (SP2 o versione successiva)*</li> <li>Windows Vista Ultimate (SP2 o versione successiva)*</li> <li>Windows Server 2008 Standard (SP2 o versione successiva)*</li> <li>Windows Server 2008 Standard without Hyper-V</li></ul>                                                                                                    |
|------------------------|----------------------------------------------------------------------------------------------------|
| portati                | (SP2 o versione successiva)* <li>Windows Server 2008 Enterprise (SP2 o versione successiva)*</li> <li>Windows Server 2008 Enterprise (SP2 o versione successiva)*</li> <li>Windows Server 2008 Enterprise (SP2 o versione successiva)*</li> <li>Windows Server 2008 Enterprise (SP1 o versione successiva)*</li> <li>Windows 7 Home Basic (SP1 o versione successiva)*</li> <li>Windows 7 Home Premium (SP1 o versione successiva)*</li> <li>Windows 7 Professional (SP1 o versione successiva)*</li> <li>Windows 7 Enterprise (SP1 o versione successiva)*</li> <li>Windows 7 Enterprise (SP1 o versione successiva)*</li> <li>Windows 8.1 Pro*</li> <li>Windows 8.1 Enterprise*</li> <li>Windows Server 2008 R2 Enterprise (SP1 o versione successiva)</li> <li>Windows Server 2008 R2 Enterprise (SP1 o versione successiva)</li> <li>Windows Server 2012 R2 Standard</li> <li>Windows 10 Home*</li> <li>Windows 10 Enterprise*</li> <li>Windows 10 Enterprise*</li> |
| Protocolli usati       | • TCP/IP<br>• HTTP<br>• HTTPS<br>• SNMP v1                                                                                                    |

| Altro | Microsoft .NET Framework: Sono necessarie entrambe le versioni.<br>• .NET Framework 3.5 (SP1 o versione successiva)<br>• .NET Framework 4.5 o versione successiva<br>* Se si utilizza Windows 8.1, Windows 10, Windows Server 2012 o<br>Windows Server 2012 R2, installare .NET Framework 3.5 separata-<br>mente con il seguente procedimento.                                                                                                    |
|-------|----------------------------------------------------------------------------------------------------|
|       | <ul> <li>Per Windows 8.1/Windows 10</li> <li>Aprire il [Pannello di controllo], quindi fare clic su [Programmi] -<br/>[Programmi e Funzionalità] - [Attivazione o disattivazione delle fun-<br/>zionalità Windows].</li> <li>Selezionare la casella [.NET Framework 3.5 (include .NET 2.0 e<br/>3.0)] e fare clic su [OK].</li> <li>Completare l'installazione seguendo le istruzioni visualizzate.</li> </ul>                                                                                                    |
|       | <ul> <li>Per Windows Server 2012/Windows Server 2012 R2</li> <li>Fare clic su [Aggiungi ruoli e funzionalità] da "Dashboard" in "Server Manager" per avviare "Aggiunta guidata ruoli e funzionalità".</li> <li>Nella pagina "Prima di iniziare" fare clic su [Avanti].</li> <li>Nella pagina "Selezione tipo di installazione" selezionare "Installazione basata su ruoli o basata su funzionalità" e fare clic su [Avanti].</li> <li>Nella pagina "Selezione server di destinazione" selezionare il server per l'installazione e fare clic su [Avanti].</li> <li>Nella pagina "Selezione truoli server" fare clic su [Avanti].</li> <li>Nella pagina "Selezione funzionalità" selezionare la casella [.NET Framework 3.5 Features] e fare clic su [Avanti].</li> <li>Nella pagina "Conferma selezioni per l'installazione" selezionare la casella [Riavvia automaticamente il server di destinazione se necessario] e fare clic su [Installa].</li> <li>A installazione completata il server si riavvierà automaticamente.</li> <li>Le seguenti impostazioni devono essere abilitate su un dispositivo</li> </ul> |
|       | con le impostazioni OpenAPI.<br>• Impostazioni OpenAPI<br>• Impostazioni server http                                                                                                    |

Per le ultime informazioni sull'ambiente operativo, si rimanda al file Leggimi.

# 1.2 Funzioni principali

Le principali funzioni di Print Status Notifier sono descritte di seguito.

- Notifica le informazioni sui lavori
  - Se un lavoro, ad esempio un processo di stampa monitorato, cambia il proprio stato, le informazioni vengono notificate a Print Status Notifier. I due tipi di processi che possono essere monitorati sono descritti di seguito.
- Stampe da PC lavori lanciati tramite istruzioni eseguite da un computer
- Stampe da Dispositivo lavori lanciati tramite operazioni eseguite sul pannello della periferica stessa
- Visualizza la cronologia dei lavori.
   È possibile controllare la cronologia del lavoro monitorato.
- Ritorna automaticamente al monitoraggio dei lavori.
   Se si esce da Print Status Notifier durante il monitoraggio di un lavoro, questo verrà automaticamente ripreso al riavvio di Print Status Notifier.
- Visualizza lo stato della periferica.
   E' possibile controllare lo stato delle periferiche registrate in Print Status Notifier.
- Collegamento a Web Connection
   E' possibile visualizzare la pagina web (Web Connection) interna della periferica.
- Elimina lavori.

E' possibile eliminare i lavori associati ai dispositivi monitorati. (solo per periferiche compatibili con la funzione di eliminazione dei lavori)

# 2 Installazione di Print Status Notifier.

## 2.1 Installazione

Installare Print Status Notifier sul proprio computer.

۵...

#### Nota

Per installare Print Status Notifier è necessaria l'autorizzazione dell'amministratore di sistema. Assicurarsi di avere chiuso tutti i programmi in esecuzione (compresi i programmi antivirus).

#### Procedura di installazione

- 1 Fare doppio clic su Setup.exe per avviare il programma di installazione.
- 2 Seguire le istruzioni a schermo per installare.

# 2.2 Disinstallazione

#### Procedura di disinstallazione

Se non è più necessario utilizzare Print Status Notifier, disinstallare Print Status Notifier dal proprio computer.

- 1 Uscire da Print Status Notifier.
  - Per informazioni su come uscire dal programma, fare riferimento a "Per uscire" a pagina 3-1.
- 2 Fare doppio clic su Installazione Applicazioni per disinstallare il programma.

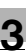

# **3 Utilizzo di Print Status Notifier.**

# 3.1 Avvio ed arresto di Print Status Notifier

#### 3.1.1 Per avviare

Selezionare Print Status Notifier dal menu Start.

#### 3.1.2 Per uscire

Per uscire dal monitoraggio lavori, seguire la procedura sotto descritta per chiudere Print Status Notifier.

#### Operazioni da effettuare

1 Fare clic con il tasto destro sull'icona di Print Status Notifier sulla barra di Avvio.

() 8:43 AM

Apparirà un menu.

2 Selezionare Esci.

| Informazioni lavoro<br><u>E</u> lenco lavori                    |
|-----------------------------------------------------------------|
| Registrazione monitoraggio lavoro $\underline{m}$ anuale        |
| <u>S</u> tatus macchina<br>Link alle informazioni periferica ►  |
| Impo <u>s</u> tazioni                                           |
| In <u>f</u> ormazioni su Print Status Notifier<br><u>G</u> uida |
| Esci                                                            |

Questo chiuderà il programma Print Status Notifier.

# 3.2 Informazioni sul menu

Cliccando con il tasto destro sull'icona di Print Status Notifier sulla barra di avvio, apparirà un menu.

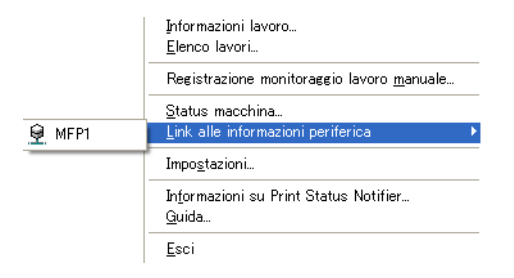

| Menu                                         | Descrizione                                                                                                    |  |
|----------------------------------------------|----------------------------------------------------------------------------------------------------|--|
| Informazioni lavoro                          | Visualizza la finestra di dialogo Informazioni Lavoro,<br>dove è possibile controllare le informazioni sul proces-<br>so di stampa (tipo e stato).<br>→ Fare riferimento a "Controllare le informazioni sui la-<br>vori" a pagina 3-22.                                                                   |  |
| Elenco lavori                                | Apre la finestra di dialogo Elenco lavori in modo da po-<br>ter visualizzare i processi di stampa in corso sulle peri-<br>feriche monitorate e la cronologia dei lavori.                                                                                                    |  |
| Registrazione monitoraggio lavoro<br>manuale | Apre la finestra di dialogo per l'avvio manuale del moni-<br>toraggio di un lavoro; è possibile specificare la Stampa<br>da Dispositivo desiderata.<br>→ Fare riferimento a "Avvio del programma di monito-<br>raggio." a pagina 3-31.                                                                    |  |
| Status macchina                              | Mostra la finestra di dialogo Status macchina, dove è possibile controllarne lo stato corrente.<br>→ Fare riferimento a "Controllare lo stato di una perife-<br>rica" a pagina 3-29.                                                                                                    |  |
| Link alle informazioni periferica            | Visualizza il nome della periferica registrata.<br>Una volta selezionato, visualizzerà la pagina Web inter-<br>na della periferica selezionata, da cui sarà possibile ac-<br>cedere ad informazioni dettagliate sulla periferica.<br>→ Fare riferimento a "Visualizzare Web Connection" a<br>pagina 3-33. |  |
| Impostazioni                                 | Apre la finestra di dialogo Impostazioni, dove è possibi-<br>le aggiungere od eliminare una periferica o modificare le<br>modalità di notifica.<br>→ Fare riferimento a "Impostare la modalità" a<br>pagina 3-7.                                                                                          |  |
| Informazioni su Print Status Notifier        | Visualizza la finestra di dialogo Informazioni sulla ver-<br>sione.                                                                                                    |  |
| Guida                                        | Apre la Guida in linea.                                                                                                    |  |
| Esci                                         | Chiude Print Status Notifier.<br>→ Fare riferimento a "Per uscire" a pagina 3-1.                                                                                                    |  |

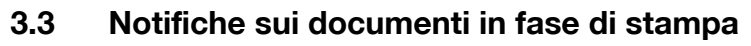

Questa sezione descrive come le informazioni sulla stampa vengono notificate all'utente.

Con le stampe da PC, le informazioni trasmesse variano a seconda se la periferica è compatibile OpenAPI o meno. Sono fornite separatamente descrizioni per periferiche compatibili con OpenAPI e per periferiche non compatibili con OpenAPI.

→ Per specificare le impostazioni di Autenticazione Utente su di una periferica, fare riferimento alla relativa guida dell'utente.

### 3.3.1 Stampe da PC

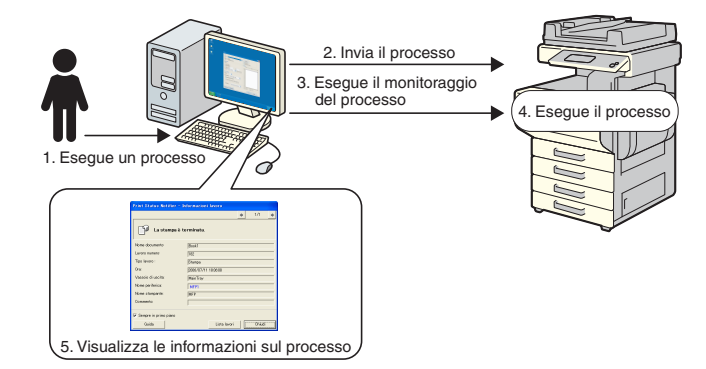

#### Notifiche sui documenti in fase di stampa

- 1 L'utente lancia un lavoro, ad esempio una stampa da computer.
- 2 Il documento è inviato alla periferica tramite il driver della stampante.
- 3 Il lavoro è monitorato da Print Status Notifier.
- 4 La periferica esegue la stampa.
- 5 Quando vi sono dei cambiamenti nello stato del lavoro monitorato, appariranno delle finestre di pop-up per informare l'utente dello stato del lavoro.

# 3.3.2 Stampa da Dispositivo (con Autenticazione Utente abilitata)

Se l'Autenticazione dell'Utente è abilitata su di una periferica, le informazioni sul lavoro eseguito dal pannello operativo sono notificate automaticamente a Print Status Notifier.

۵...

#### Nota

Le informazioni sui lavori lanciati da utenti pubblici non vengono notificate automaticamente. Questo tipo di lavori deve essere monitorato manualmente.

→Per informazioni sugli utenti pubblici, fare riferimento alla guida dell'utente della periferica.

|                                   | 2. Registra la destinazione<br>della notifica<br>4. Notifica il numero del processo<br>6. Esegue il processo<br>3. Esegue un processo dopo |
|-----------------------------------|----------------------------------------------------------------------------------------------------|
| 1. Avvia Print Status<br>Notifier | aver effettuato il login                                                                                                    |
| 7. Visualizza le informazi        | ni sul processo                                                                                                    |

#### Notifiche sui documenti in fase di stampa

- 1 L'utente avvia Print Status Notifier.
- 2 L'indirizzo di notifica delle informazioni lavoro è registrato nella periferica da Print Status Notifier.
- 3 L'utente esegue un lavoro dopo aver eseguito la procedura di accesso (Autenticazione Utente) sul pannello operativo della periferica.
- 4 Il numero di lavoro del lavoro eseguito viene notificato all'indirizzo di notifica registrato.
- 5 Il lavoro è monitorato da Print Status Notifier.
- 6 La periferica esegue la stampa.

7 Quando vi sono dei cambiamenti nello stato del lavoro monitorato, appariranno delle finestre di pop-up per informare l'utente dello stato del lavoro.

### 3.3.3 Stampe da Dispositivo (con Autenticazione Utente disabilitata)

Se l'autenticazione dell'utente è disabilitata su una periferica, i lavori devono essere monitorati manualmente.

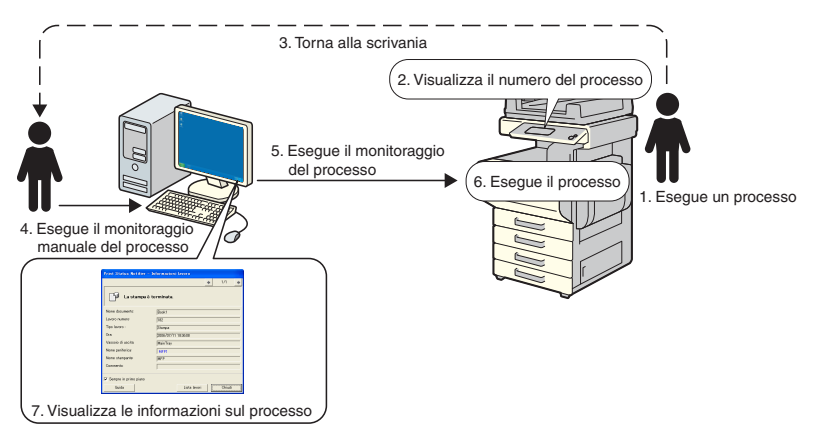

#### Notifiche sui documenti in fase di stampa

- 1 L'utente lancia un lavoro dal pannello operativo della periferica.
- 2 Il numero di lavoro del lavoro che è stato eseguito viene visualizzato sul pannello operativo.
- 3 L'utente memorizza o annota il numero di lavoro visualizzato e ritorna quindi al computer su cui è installato Print Status Notifier.
- 4 Utilizzando il numero lavoro precedentemente annotato, l'utente può avviare manualmente il monitoraggio del lavoro.
- 5 Il lavoro è monitorato da Print Status Notifier.
- 6 La periferica esegue la stampa.
- 7 Quando vi sono dei cambiamenti nello stato del lavoro monitorato, appariranno delle finestre di pop-up per informare l'utente dello stato del lavoro.

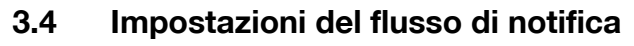

Per la notifica all'utente delle informazioni sul lavoro, sono richieste le seguenti impostazioni.

#### Operazioni da effettuare

- 1 Controllare che il dispositivo da monitorare sia registrato.
  - Se non è ancora registrato, registrare il dispositivo da monitorare.
     → Fare riferimento a "Registrazione delle periferiche da monitorare" a pagina 3-11.
- 2 Specificare le modalità di notifica.
  - → Fare riferimento a "Specificare la modalità di notifica" a pagina 3-19.

۵...

#### Nota

Se l'Autenticazione dell'Utente è abilitata su una periferica, occorre specificare le impostazioni di autenticazione per accedere alla periferica. → Fare riferimento a "Specificare le impostazioni di autenticazione" a pagina 3-16.

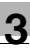

# 3.5 Impostare la modalità

# 3.5.1 Informazioni sulla finestra di dialogo Impostazioni

Fare clic con il tasto destro sull'icona di Print Status Notifier sul Taskbar, quindi selezionare **Impostazioni** dal menu visualizzato. Apparirà la finestra di dialogo Impostazioni.

| <u>I</u> nformazioni lavoro<br><u>E</u> lenco lavori            |          |
|-----------------------------------------------------------------|----------|
| Registrazione monitoraggio lavoro <u>m</u> anuale               |          |
| <u>S</u> tatus macchina<br>Link alle informazioni periferica    | <u>۲</u> |
| Impo <u>s</u> tazioni                                           |          |
| In <u>f</u> ormazioni su Print Status Notifier<br><u>G</u> uida |          |
| <u>E</u> sci                                                    |          |

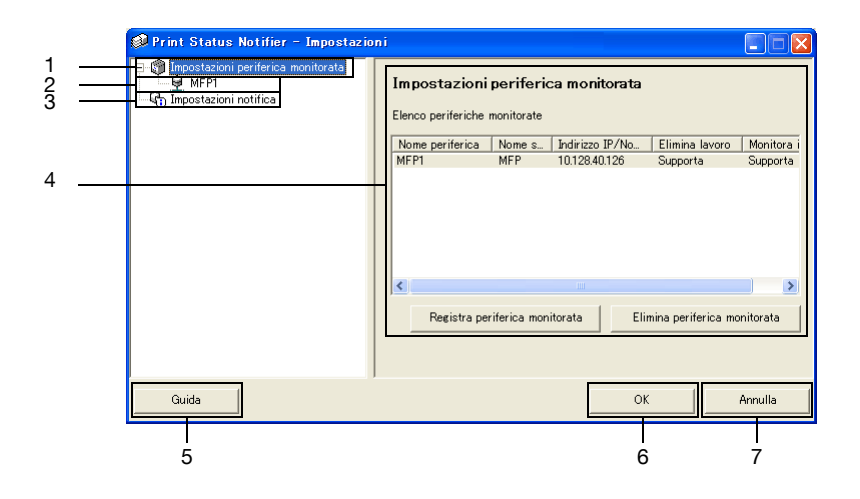

| N° | Nome                                    | Descrizione                                                                                                    |
|----|-----------------------------------------|----------------------------------------------------------------------------------------------------|
| 1  | Impostazioni periferi-<br>ca monitorata | Selezionare per visualizzare, sul lato destro della finestra di dia-<br>logo, l'elenco delle periferiche specificate per il monitoraggio.<br>E' possibile monitorare le periferiche registrate e aggiungere/ri-<br>muovere periferiche da monitorare.<br>→ Fare riferimento a "Finestra delle Impostazioni della periferica<br>monitorata" a pagina 3-8<br>Fare clic con il tasto destro per visualizzare un menu per aggiun-<br>gere/rimuovere periferiche da monitorare. |

| N° | Nome                           | Descrizione                                                                                                    |
|----|--------------------------------|----------------------------------------------------------------------------------------------------|
| 2  | Periferiche registrate         | Visualizza le periferiche specificate per il monitoraggio.<br>Selezionare una periferica per visualizzarne le relative informa-<br>zioni dettagliate.<br>→ Fare riferimento a "Finestra delle informazioni sulla periferica<br>registrata" a pagina 3-9 |
| 3  | Impostazioni notifica          | Selezionare per visualizzare sul lato destro della finestra di dialo-<br>go le impostazioni per la notifica delle informazioni sui lavori.<br>→ Fare riferimento a "Finestra delle impostazioni di notifica" a<br>pagina 3-10                           |
| 4  | Pagina delle imposta-<br>zioni | Visualizza le impostazioni dell'elemento selezionato sul lato sini-<br>stro della finestra di dialogo.                                                                                                    |
| 5  | Pulsante [Guida]               | Pare clic per visualizzare la Guida in linea.                                                                                                    |
| 6  | Pulsante [OK]                  | Fare clic per applicare le modifiche effettuate e chiudere la fine-<br>stra di dialogo Impostazioni.                                                                                                    |
| 7  | Pulsante [Annulla]             | Fare clic per annullare le modifiche alle impostazioni e chiudere la finestra di dialogo.                                                                                                    |

#### Finestra delle Impostazioni della periferica monitorata

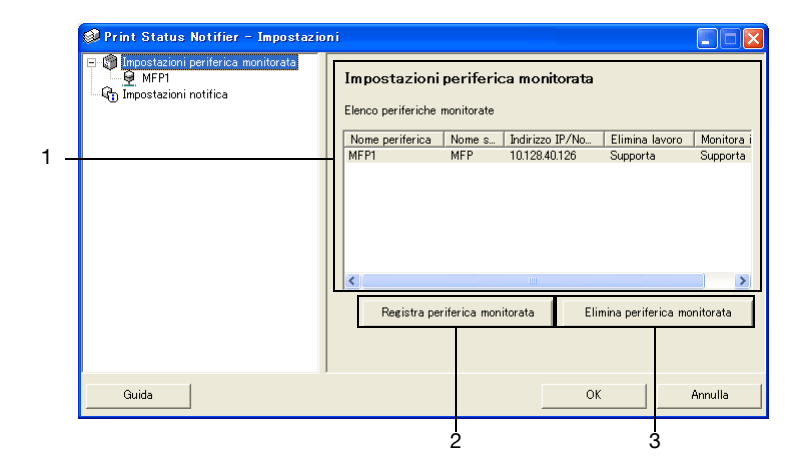

| N° | Nome                                              | Descrizione                                                                                                    |
|----|---------------------------------------------------|----------------------------------------------------------------------------------------------------|
| 1  | Elenco periferiche<br>monitorate                  | Visualizza le periferiche specificate per il monitoraggio.                                                                                                    |
|    | Nome periferica                                   | Visualizza il nome della periferica                                                                                                    |
|    | Nome Stampante                                    | Visualizza il nome della stampante (registrato con il sistema ope-<br>rativo) per la periferica.                                                                                                    |
|    | Indirizzo IP/Nome<br>Host                         | Visualizza l'indirizzo IP od il nome dell'host della periferica.                                                                                                    |
|    | Elimina lavoro                                    | Visualizza Supporta se la periferica supporta la funzione di elimi-<br>nazione lavori.                                                                                                    |
|    | Monitora i lavori ese-<br>guiti dalla periferica. | Visualizza Supporta se la periferica supporta la funzione di elimi-<br>nazione lavori.                                                                                                    |
| 2  | Pulsante [Registra pe-<br>riferica monitorata]    | Fare clic per avviare la procedura guidata per la registrazione di<br>una periferica da monitorare.<br>→ Fare riferimento a "Procedura di registrazione utilizzando la<br>Procedura Guidata di Registrazione della periferica monitorata"<br>a pagina 3-11 |
| 3  | Pulsante [Elimina peri-<br>ferica monitorata]     | Fare clic per rimuovere la periferica dall'elenco delle periferiche monitorate.                                                                                                    |

#### Finestra delle informazioni sulla periferica registrata

| 🥩 Print Status Notifier - Impostazion                                                                                                    | ni                                                                                                    |                                                                                                    |         |
|----------------------------------------------------------------------------------------------------|----------------------------------------------------------------------------------------------------|----------------------------------------------------------------------------------------------------|---------|
| The station in performance and postation in the state of the state of | MFP1<br>Nome periferices:<br>Nome modello:<br>Indirizzo IP/Nome host:<br>Elimina lavoro:<br>Monitora i lavori eseguiti dalla p<br>Commento:<br>Monitora i lavori eseguiti dalla | MFP1<br>MFP<br>[012840126<br>[Supporta<br>Deriferice [Supporta<br>]<br>Ila periferica (copia, fax, ecc.) | cazione |
| Guida                                                                                                    |                                                                                                    | ОК                                                                                                    | Annulla |

| Nome            | Descrizione                                                                                                    |
|-----------------|----------------------------------------------------------------------------------------------------|
| Nome periferica | Visualizza il nome della periferica                                                                                                    |
| Nome stampante  | Visualizza il nome della stampante (registrato con il sistema ope-<br>rativo) per la periferica.<br>→ Fare riferimento a "Registrazione delle periferiche da monito-<br>rare" a pagina 3-11 |

| Nome                                                                                            | Descrizione                                                                                                    |
|-------------------------------------------------------------------------------------------------|----------------------------------------------------------------------------------------------------|
| Nome modello                                                                                    | Mostra il nome del modello della periferica.                                                                                                    |
| Indirizzo IP/Nome host                                                                          | Visualizza l'indirizzo IP od il nome dell'host della periferica.                                                                                                    |
| Elimina lavoro                                                                                  | Visualizza Supporta se la periferica consente l'eliminazione di la-<br>vori da parte del programma.                                                                                                    |
| Monitora i lavori eseguiti dal-<br>la periferica.                                               | Visualizza Supporta se la periferica consente il monitoraggio dei lavori effettuati dal dispositivo.                                                                                                    |
| Commento                                                                                        | E' possibile inserire eventuali commenti.                                                                                                    |
| Casella di controllo [Monito-<br>ra i lavori eseguiti dalla peri-<br>ferica (copia, fax, ecc.)] | Selezionare per inviare notifiche relative ai lavori eseguiti dalla<br>periferica.<br>Appare solo per i dispositivi che supportano la funzione di notifi-<br>ca.                                                                                                    |
| Pulsante [Impostazione au-<br>tenticazione].                                                    | Fare clic per visualizzare la finestra di dialogo Impostazioni Au-<br>tenticazione in modo da poter specificare le impostazioni di au-<br>tenticazione utente, traccia account, e OpenAPI.<br>Appare solo per periferiche dove sono richieste informazioni per<br>l'autenticazione. |

#### Finestra delle impostazioni di notifica

| 🧼 Print Status Notifier – Impostazio                                           | ni 📃 🗖 🔀                                                                                                    |
|--------------------------------------------------------------------------------|----------------------------------------------------------------------------------------------------|
| Propostazioni periferica monitorata     MFPI     MFPI     Mpostazioni motifica | Impostazioni notifica Come notificae Imposta la modalità di notifica.    Notifica tramite popup di Informazione lavoro.  Notifica cambiando l'icona nella bara delle applicazioni.  Riproduci suono Stoglia Come visualizzare le informazioni sul lavoro Imposta la modalità di visualizzazione delle informazioni sul lavoro.  Visualizza le informazioni lavoro sempre in primo piano. |
| Guida                                                                          | OK Annulle                                                                                                    |

Dalla pagina Impostazioni Notifica, specificare la modalità di invio delle informazioni da parte del dispositivo.

Per dettagli, fare riferimento a "Specificare la modalità di notifica" a pagina 3-19.

# 3.5.2 Registrazione delle periferiche da monitorare

Affinché l'utente possa ricevere le notifiche sulle informazioni sui lavori, la periferica da monitorare deve essere registrata nell'elenco periferiche monitorate.

La procedura seguente descrive come avviare la procedura guidata di registrazione per registrare una periferica.

#### Procedura di registrazione utilizzando la Procedura Guidata di Registrazione della periferica monitorata

- 1 Nella pagina Impostazioni Periferica Monitorata, fare clic sul pulsante [Registra periferica monitorata].
  - Per dettagli su come visualizzare la pagina Impostazioni Periferica Monitorata, fare riferimento a "Informazioni sulla finestra di dialogo Impostazioni" a pagina 3-7.

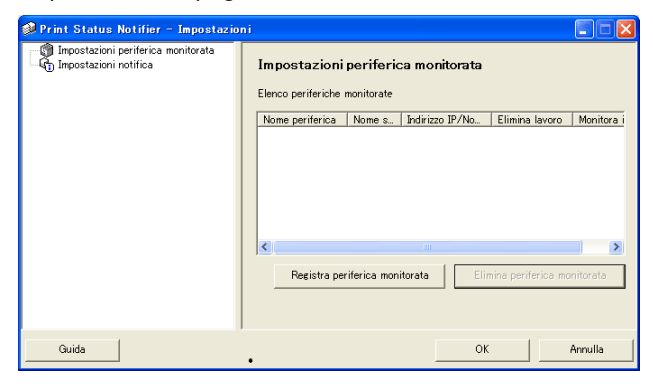

Si avvierà così la procedura guidata di registrazione.

| Pro | Procedura guidata di registrazione della periferica monitorata |     |                                 |         |       |     |  |
|-----|----------------------------------------------------------------|-----|---------------------------------|---------|-------|-----|--|
| S   | elezione stampante monito                                      | ra  | ta                              |         |       |     |  |
|     | Selezionare una stampante                                      | d   | a monitorare                    |         |       |     |  |
|     |                                                                |     |                                 |         |       |     |  |
|     | Nell'elenco vengono visualiz                                   | za  | te le stampanti supportate in   | stallat | a nel |     |  |
|     | proprio ambiente e le stamp                                    | ar  | iti registrate in Generic Direc | Print   |       |     |  |
|     | Se non vi sono stampanti mo                                    | nit | orate, non fare nessuna selezio | n e e f | are   |     |  |
|     | clic sul pulsante "Avanti".                                    |     |                                 |         |       |     |  |
|     |                                                                | _   | T                               |         |       |     |  |
|     | Nome stampante                                                 |     | Indirizzo IP/Nome host          |         |       |     |  |
|     | MEP 5                                                          |     | 1012841107                      |         |       |     |  |
|     | MFP_4                                                          |     | 150.16.191.131                  |         |       |     |  |
|     | MFP_3                                                          |     | 150.17.40.142                   |         |       |     |  |
|     | MFP_2<br>MEP 1                                                 |     | 10129.41.116                    |         |       |     |  |
|     | MFP 10.128.40.126                                              |     |                                 |         |       |     |  |
|     |                                                                |     |                                 |         |       |     |  |
|     |                                                                |     |                                 |         |       |     |  |
|     |                                                                |     |                                 |         |       |     |  |
|     |                                                                |     |                                 |         |       |     |  |
|     |                                                                |     |                                 |         |       |     |  |
|     |                                                                |     |                                 |         |       |     |  |
| -   |                                                                |     |                                 |         |       |     |  |
|     |                                                                |     | < Indietro <u>A</u> vanti >     |         | Annu  | lla |  |

- 2 Selezionare la stampante da monitorare.
  - Le stampanti che possono essere monitorate appariranno nell'elenco. Se la stampante desiderata non appare nell'elenco, premere il pulsante [Avanti] senza selezionare alcuna periferica. Se non vengono selezionate periferiche, saranno monitorati solo i lavori effettuati sulle periferiche già registrate.
- 3 Fare clic sul pulsante [Avanti].

Apparirà la seguente finestra.

| Procedura guidata di re     | gistrazione della periferica monitorata |
|-----------------------------|-----------------------------------------|
| Conferma dell'Indirizzo     | ) IP/Nome host                          |
| Verificare l'Indirizzo II   | P/Nome host.                            |
| Verificare l'Indirizzo IP/№ | Nome host della periferica.             |
| Nome stampante:             | MFP                                     |
| Indirizzo IP/Nome host:     | 10.128.40.126                           |
|                             | Esempio: 255.255.255.255                |
|                             |                                         |
|                             |                                         |
|                             |                                         |
|                             |                                         |
|                             |                                         |
|                             |                                         |
|                             | < Indietro Annulla Annulla              |

4 Digitare l'indirizzo IP od il nome host del dispositivo, e premere il pulsante [Avanti].

Apparirà la seguente finestra e la procedura guidata tenterà di stabilire un collegamento con la periferica.

| Procedura guidata di registrazione della periferica monitorata |
|----------------------------------------------------------------|
| Confirmation of Device                                         |
| Checking the device                                            |
| Connectine                                                     |
| )<br>····································                      |
|                                                                |
| < Indietro Avanti > Annulla                                    |

Quando il collegamento con la periferica sarà giunto a buon fine, apparirà la seguente finestra. Questa finestra appare unicamente per periferiche in cui è necessario specificare le informazioni di utenticazione.

| Impostare le informazioni<br>periferica. | di autenticazione per la connessione alla |
|------------------------------------------|-------------------------------------------|
| Autenticazione utent                     | le                                        |
| C Utente pubblico                        |                                           |
| C Registrazione uten                     | te                                        |
| Nome utente:                             |                                           |
| Password:                                |                                           |
| Nome dominio:                            | · · · · · · · · · · · · · · · · · · ·     |
| Traccia account (E.K                     |                                           |
| Nome reparto:                            |                                           |
| Password:                                |                                           |
| Salva le informazioni                    | di autenticazione                         |

- 5 Specificare le informazioni di autenticazione per la connessione alla periferica e premere il pulsante [Avanti].
  - Per dettagli sull'autenticazione utente e le impostazioni per la tracciatura degli account, fare riferimento a "Specificare le impostazioni di autenticazione" a pagina 3-16.
  - Apparirà la seguente finestra.

| ocedura guidata di registrazione della periferica monitorata |
|--------------------------------------------------------------|
| Nome periferica                                              |
| Assegnare un nome alla periferica                            |
| Inserire il nome della periferica.                           |
| Nome periferica:                                             |
|                                                              |
|                                                              |
|                                                              |
|                                                              |
|                                                              |
|                                                              |
| < Indietro Ayanti> Annulla                                   |

6 Specificare il nome per la registrazione della periferica e premere il pulsante [Avanti].

Apparirà la seguente finestra.

| Conferma delle informazioni<br>Verificare le informazioni d<br>Verificare le informazioni di i | i di impostazione<br>li impostazione. |                     |         |
|------------------------------------------------------------------------------------------------|---------------------------------------|---------------------|---------|
| Verificare le informazioni d<br>Verificare le informazioni di i                                | li impostazione.                      |                     |         |
| Verificare le informazioni di i                                                                | impostazione                          |                     |         |
| Verificare le informazioni di i                                                                | impostaziona                          |                     |         |
|                                                                                                | Impositazionis.                       |                     |         |
| Nome periferica:                                                                               | MEP1                                  |                     |         |
| Nome stampante:                                                                                | MFP                                   |                     |         |
| Nome modello:                                                                                  | MFP                                   |                     |         |
| Indirizzo IP/Nome host:                                                                        | 10.128.40.126                         |                     |         |
| Elimina lavoro:                                                                                |                                       | Supporta            |         |
| Monitoraggio del lavoro es                                                                     | seguito dalla                         | Supporta            |         |
| periferica:                                                                                    |                                       | ,                   |         |
| È possibile impostare le desc                                                                  | crizioni aggiuntive                   | sulla periferica (m | Jesta   |
| operazione può essere svolta                                                                   | anche dopo la re                      | egistrazione).      |         |
| Commento:                                                                                      |                                       |                     |         |
| 1                                                                                              |                                       |                     |         |
|                                                                                                |                                       |                     |         |
|                                                                                                |                                       |                     |         |
|                                                                                                | < Indietro                            | Avanti              | Annulla |

- 7 Controllare le informazioni relative alla periferica da registrare e premere il pulsante [Avanti].
  - E' possibile inserire informazioni aggiuntive per la periferica.
  - Apparirà la seguente finestra.

| Procedura guidata di registr                                                                                                    | azione della peri    | iferica monitorata |  |  |  |
|----------------------------------------------------------------------------------------------------|----------------------|--------------------|--|--|--|
| Completamento della registrazione della periferica monitorata                                                                                                    |                      |                    |  |  |  |
| La registrazione della periferica monitorata è stata completata.                                                                                                    |                      |                    |  |  |  |
| La re gistrazio ne de lla<br>completata.                                                                                                    | a periferica mon     | itorata è stata    |  |  |  |
| Nome periferica:                                                                                                    | MEP1                 |                    |  |  |  |
| Nome stampante:                                                                                                    | MFP                  |                    |  |  |  |
| Nome modello:                                                                                                    | MFP                  |                    |  |  |  |
| Indirizzo IP/Nome host                                                                                                    | 10.128.40.126        |                    |  |  |  |
| Elimina lavoro:                                                                                                    |                      | Supporta           |  |  |  |
| Monitorare i lavori esegui                                                                                                    | ti dalla periferica: | Supporta           |  |  |  |
| Monitorare i lavori eseguiti dalla periferica (copia, fax, eoc.)<br>L'Autenticazione utente è disattivata. Opoure, nel caso di Utente<br>pubblico, è necessario registrare manualmente il lavoro da<br>monitorare. Fare riferimo alla Guida in linea per la procedura di<br>registrazione manuale. |                      |                    |  |  |  |
|                                                                                                    | < Indietro           | Completa Annulla   |  |  |  |

- 8 Fare clic sul pulsante [Completa].
  - Per abilitare la notifica dei lavori della periferica, selezionare la casella di controllo "Monitorare i lavori eseguiti dalla periferica (copia, fax, ecc.)"

La procedura guidata di registrazione periferiche da monitorare termina qui.

# 3.5.3 Rimozione di periferiche monitorate

E' possibile annullare il monitoraggio di una periferica.

#### Operazioni da effettuare

- 1 Nella pagina delle Impostazioni Periferica Monitorata, selezionare la periferica da rimuovere.
  - Per dettagli su come visualizzare la pagina Impostazioni Periferica Monitorata, fare riferimento a "Informazioni sulla finestra di dialogo Impostazioni" a pagina 3-7.

| 🔎 Print Status Notifier - Impostazior  | 1i                                 |                                |                 |                    |            |
|----------------------------------------|------------------------------------|--------------------------------|-----------------|--------------------|------------|
| ☐ ∰ Impostazioni periferica monitorata | Impostazioni<br>Elenco periferiche | <b>periferic</b><br>monitorate | ca monitorata   |                    |            |
|                                        | Nome periferica                    | Nome s                         | Indirizzo IP/No | Elimina Javoro     | Monitora i |
|                                        | MEP1                               | MEP                            | 10.128.40.126   | Supporta           | Supporta   |
|                                        | <                                  | riferica mon                   | itorata Eli     | nina periferica mo | nitorata   |
| Guida                                  |                                    |                                | 08              |                    | Annulla    |

2 Fare clic sul pulsante [Elimina periferica monitorata].

Un messaggio di conferma apparirà, richiedendo la conferma della rimozione della periferica.

3 Fare clic sul pulsante [Si].

La perifreica selezionata è così stata rimossa.

# 3.5.4 Specificare le impostazioni di autenticazione

Se l'Autenticazione Utente è abilitata per la periferica da monitorare, occorre specificare le impostazioni di autenticazione per il login ala periferica.

Dal momento che le impostazioni necessarie all'autenticazione vengono normalmente specificate al momento della registrazione, non è necessario modificae le impostazioni di autenticazione. Modificare le impostazioni di autenticazione solo se sono richieste modifiche successive alla registrazione della periferica.

#### Operazioni da effettuare

- 1 Visualizzare la finestra di dialogo Impostazioni
  - Per visualizzare la finestra di dialogo Impostazioni, fare riferimento a "Informazioni sulla finestra di dialogo Impostazioni" a pagina 3-7.

| 🔎 Print Status Notifier - Impostazio                                  | ni                                                                                                    |                         |                 |                    |            |
|-----------------------------------------------------------------------|----------------------------------------------------------------------------------------------------|-------------------------|-----------------|--------------------|------------|
| Impostazioni periferica monitorata     MFP1     Impostazioni notifica | Impostazioni<br>Elenco periferiche                                                                                      | periferic<br>monitorate | ca monitorata   |                    |            |
|                                                                       | Nome periferica                                                                                                    | Nome s                  | Indirizzo IP/No | Elimina lavoro     | Monitora i |
|                                                                       | MFP1                                                                                                    | MFP                     | 10.128.40.126   | Supporta           | Supporta   |
|                                                                       | <registra pe<="" td=""><td>riferica mon</td><td>itorata Eli</td><td>mina periferica mo</td><td>mitorata</td></registra> | riferica mon            | itorata Eli     | mina periferica mo | mitorata   |
| Guida                                                                 |                                                                                                    |                         | 01              |                    | Annulla    |

2 Selezionare la periferica su cui si desidera intervenire.

| Print Status Notifier - Impostazion                                         | ni                                                                                                    |                                                                                                    |
|-----------------------------------------------------------------------------|----------------------------------------------------------------------------------------------------|----------------------------------------------------------------------------------------------------|
| H Gu impostazioni pertenca montorata<br>Gu Heri<br>Gu Impostazioni notifica | MFP1<br>Nome periferica:<br>Nome stampante:<br>Nome modello:<br>Indirizzo IP/Nome host:<br>Elimina lavoro:<br>Monitora i lavori eseguiti dalla<br>Commento:<br>Monitora i lavori eseguiti da | MFP1<br>MFP<br>1012840126<br>Supporta<br>periferica Supporta<br>Illa periferica (copia, fax, ecc.)<br>Impostazione autenticazione |
| Guida                                                                       |                                                                                                    | OK Annulla                                                                                                    |

Print Status Notifier

3 Fare clic sul pulsante [Impostazione autenticazione].

Apparirà la finestra di dialogo Impostazioni autenticazione.

| 😡 Impostazione autent                                          | icazione                                            |                            |                  | × |
|----------------------------------------------------------------|-----------------------------------------------------|----------------------------|------------------|---|
| Autenticazione utente/Trac                                     | cia account (E.K.C.)                                | Autentica                  | zione OpenAPI    | 1 |
| Autenticazione utente                                          |                                                     |                            |                  |   |
| O Utente pubblico                                              |                                                     |                            |                  |   |
| C Utente registrato                                            |                                                     |                            |                  |   |
| Nome utente:                                                   |                                                     |                            |                  |   |
| Password:                                                      |                                                     |                            |                  |   |
| Nome dominio:                                                  |                                                     |                            | <b>v</b>         |   |
| -Traccia account (E.K.                                         | C)                                                  |                            |                  |   |
| Nome reparto:                                                  |                                                     |                            |                  |   |
| Password:                                                      |                                                     |                            |                  |   |
|                                                                |                                                     |                            |                  | 1 |
| 🥅 Salva le informazioni di a                                   | utenticazione                                       |                            |                  |   |
| N.B. Se non si salvano le inf<br>richieste la volta successiva | ormazioni di autentica<br>a in cui si avvia l'appli | azione, le su<br>icazione. | uddette verranno | ) |
| Guida                                                          | C                                                   | к                          | Annulla          |   |

- 4 Fare clic sul pannello Autenticazione utente/Traccia account (E.K.C.).
- 5 Specificare le impostazioni di autenticazione. Selezionare la casella di controllo "Autenticazione utente" e digitare nome utente e password.

| 🥩 Impostazione autenticazi                                                                                      | one                                                   |                            |                  | × |
|----------------------------------------------------------------------------------------------------|-------------------------------------------------------|----------------------------|------------------|---|
| Autenticazione utente/Traccia ad                                                                                | count (E.K.C.)                                        | Autentica                  | zione OpenAPI    | 1 |
| Autenticazione utente —                                                                                         |                                                       |                            |                  |   |
| C Utente pubblico                                                                                               |                                                       |                            |                  |   |
| <ul> <li>Utente registrato</li> </ul>                                                                           |                                                       |                            |                  |   |
| Nome utente:                                                                                                    | user1                                                 |                            |                  |   |
| Password:                                                                                                    | *****                                                 |                            |                  |   |
| Nome dominio:                                                                                                   |                                                       |                            | •                |   |
| Traccia account (E.K.C.)                                                                                        |                                                       |                            |                  |   |
| Nome reparto:                                                                                                   |                                                       |                            |                  |   |
| Password:                                                                                                    |                                                       |                            |                  |   |
| ☐ Salva le informazioni di autenti<br>N.B. Se non si salvano le informaz<br>richieste la volta successiva in cu | icazione<br>tioni di autentica<br>vi si avvia l'appli | azione, le su<br>icazione. | uddette verranno | ) |
| Guida                                                                                                    | 0                                                     | К                          | Annulla          |   |

 Per impostare la periferica in modo che venga utilizzato un server esterno per l'autenticazione, selezionare il server esterno da utilizzare dall'elenco "Nome dominio". 6 Specificare le impostazioni di tracciatura degli account Selezionare la casella di controllo "Traccia account (E.K.C.)" e digitare nome account e password.

| 💷 Impostazione autentic                                                                                                    | azione                                     |                                                  |                   |
|----------------------------------------------------------------------------------------------------|--------------------------------------------|--------------------------------------------------|-------------------|
| Autenticazione utente/Tracci                                                                                                    | ia account                                 | (E.K.C.) Autentic                                | cazione OpenAPI   |
| <ul> <li>✓ Autenticazione utente</li> <li>C Utente pubblico</li> <li>✓ Utente registrato</li> <li>Nome utente:</li> <li>Password:</li> <li>Nome dominio:</li> <li>✓ Traccia account (E.K.C.)</li> <li>Nome reparto:</li> </ul> | user<br>****<br>)<br>writers               | 1                                                |                   |
| Password:                                                                                                    | *****                                      |                                                  |                   |
| │ Salva le informazioni di aut<br>N.B. Se non si salvano le infor<br>richieste la volta successiva i                                                                                                    | tenticazion<br>rmazioni di<br>in cui si av | e<br>autenticazione, le s<br>via l'applicazione. | suddette verranno |
| Guida                                                                                                    |                                            | OK                                               | Annulla           |

- 7 Controllare le informazioni di autenticazione inserite.
  - Per salvare al'interno del computer le informazioni digitate, selezionare la casella "Salva le informazioni di autenticazione".
- 8 Specificare le impostazioni OpenAPI. Fare clic sul pannello Autenticazione OpenAPI.

Apparirà la seguente finestra.

| 🥩 Impostazione autenti                                          | cazione                                |                                    | X                |
|-----------------------------------------------------------------|----------------------------------------|------------------------------------|------------------|
| Autenticazione utente/Tracc                                     | ia account (E.K.)                      | ) Autentica                        | zione OpenAPI    |
| Autenticazione OpenAPI<br>Nome login:<br>Password:              | [<br>[                                 |                                    |                  |
| Contattare l'amministrator<br>di autenticazione OpenAPI         | e della periferica                     | per conoscere                      | l'impostazione   |
| 🔲 Salva le informazioni di au                                   | Itenticazione                          |                                    |                  |
| N.B. Se non si salvano le info<br>richieste la volta successiva | rmazioni di aute<br>in cui si avvia l' | nticazione, le su<br>applicazione. | iddette verranno |
| Guida                                                           |                                        | ОК                                 | Annulla          |

9 Digitare il nome utente e la password.

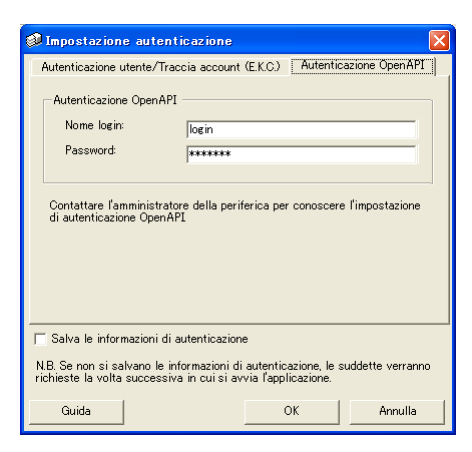

**10** Fare clic sul pulsante [OK].

Le modifiche vengono applicate, e la finestra Impostazioni viene chiusa.

Vengono specificate le impostazioni di autenticazione.

### 3.5.5 Specificare la modalità di notifica

Specificare le modalità per l'invio delle notifiche.

#### Operazioni da effettuare

- 1 Visualizzare la finestra di dialogo Impostazioni.
  - Per visualizzare la finestra di dialogo Impostazioni, fare riferimento a "Informazioni sulla finestra di dialogo Impostazioni" a pagina 3-7.

| 🧼 Print Status Notifier - Impostazion                                | ıi                                                                                                    |                                |                 |                     |            |
|----------------------------------------------------------------------|----------------------------------------------------------------------------------------------------|--------------------------------|-----------------|---------------------|------------|
| Impostazioni periferica monitorata     MFP1     Mpostazioni notifica | Impostazioni<br>Elenco periferiche                                                                                       | <b>periferic</b><br>monitorate | a monitorata    |                     |            |
|                                                                      | Nome periferica                                                                                                    | Nome s                         | Indirizzo IP/No | Elimina lavoro      | Monitora i |
|                                                                      | MFP1                                                                                                    | MFP                            | 10.128.40.126   | Supporta            | Supporta   |
|                                                                      | <registra pe<="" td=""><td>riferica mon</td><td>itorata Eli</td><td>imina periferica mo</td><td>nitorata</td></registra> | riferica mon                   | itorata Eli     | imina periferica mo | nitorata   |
| Guida                                                                |                                                                                                    |                                | 01              | к                   | Annulla    |

2 Selezionare "Impostazioni notifica".

Apparirà la pagina Impostazioni notifica.

| 🥔 Print Status Notifier - Impostazio | ni 📃 🗖 🔀                                                                                                    |
|--------------------------------------|----------------------------------------------------------------------------------------------------|
|                                      | Impostazioni notifica<br>Come notificare<br>Inposta la modalità di notifica.<br>© Notifica tramite popup di Informazione lavoro.<br>© Notifica cambiando ficona nella bara delle applicazioni.<br>© Riproduci suono Stoglia.<br>Come visualizzare le informazioni sul lavoro<br>Inposta la modalità di visualizzazione delle informazioni sul lavoro.<br>© Visualizza le informazioni lavoro sempre in primo piano. |
| Guida                                | OK Annulla                                                                                                    |

3 Specificare la modalità di notifica.

| 🥩 Print Status Notifier – Impostazio | ni 📃 🗖 🕅                                                                                                    |
|--------------------------------------|----------------------------------------------------------------------------------------------------|
| E                                    | Impostazioni notifica<br>Come notificare<br>Imposta la modalità di notifica<br>Notifica tramite popup di Informazione lavoro.<br>Notifica cambiando ficona nella bara delle applicazioni.<br>Riproduci suono Stoglia.<br>Come visualizzare le informazioni sul lavoro<br>Imposta la modalità di visualizzazione delle informazioni sul lavoro.<br>Visualizza le informazioni lavoro sempre in primo piano. |
| Guida                                | OK Annulla                                                                                                    |

- Come modalità di notifica, è possibile selezionare "Notifica tramite popup di Informazione lavoro", "Notifica cambiando l'icona nella barra delle applicazioni", oppure "Riproduci suono".
- Se si seleziona "Notifica cambiando l'icona nella barra delle applicazioni", l'icona sulla barra delle applicazioni viene modificata: lampeggia, e dipende dallo stato della periferica monitorata.
   ( Completato normalmente, A Interrotto, Annullato)
- Se si seleziona "Riproduci suono", fare clic su [Sfoglia] e selezionare il file da riprodurre durante la notifica sonora. Possono essere selezionati solo file wav.
- "Notifica tramite popup di Informazione lavoro" e "Notifica cambiando l'icona nella barra delle applicazioni" non possono essere specificati contemporaneamente.

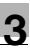

4 Fare clic sul pulsante [OK].

Questo applica le modifiche e chiude la finestra Impostazioni. Questo imposta il metodo di notifica del vostro computer.

# 3.6 Controllare le informazioni sui lavori

Questa sezione fornisce la descrizione delle modalità di controllo delle informazioni sui lavori.

### 3.6.1 Visualizzare le informazioni sui lavori

E' possibile controllare le informazioni sui lavori che vengono notificate dalla periferica all'interno della finestra di dialogo Informazioni Lavoro.

Se è stato specificato "Notifica tramite popup di Informazione lavoro" come modalità di notifica, lo stato del lavoro monitorato è indicato nella finestra di pop-up.

• Per dettagli su come specificare la modalità di notifica, fare riferimento a "Specificare la modalità di notifica" a pagina 3-19.

Se non è stato specificato "Notifica tramite popup di Informazione lavoro", fare clic con il tasto destro sull'icona di Print Status Notifier sulla barra delle applicazioni, e selezionare quindi Informazioni lavoro dal menu visualizzato.

| Informazioni lavoro                               |
|---------------------------------------------------|
| <u>E</u> lenco lavori                             |
| Registrazione monitoraggio lavoro <u>m</u> anuale |
| <u>S</u> tatus macchina                           |
| Link alle informazioni periferica                 |
| Impo <u>s</u> tazioni                             |
| In <u>f</u> ormazioni su Print Status Notifier    |
| <u>G</u> uida                                     |
| <u>E</u> sci                                      |

|     | Print Status Notifier - In | iformazioni lavoro  |          |
|-----|----------------------------|---------------------|----------|
|     |                            | ♦ 1/1 ♦             | 7        |
| 1 — | La stampa è te             | erminata.           |          |
|     | Nome documento:            | Book1               |          |
|     | Lavoro numero:             | 182                 |          |
|     | Tipo lavoro :              | Stampa              |          |
| 2 — | Ora:                       | 2006/07/11 18:36:08 |          |
|     | Vassoio di uscita:         | MainTray            |          |
|     | Nome periferica:           | MFP1                |          |
|     | Nome stampante:            | MFP                 |          |
|     | Commento:                  |                     |          |
| 3 — | Sempre in primo piano      |                     | — 5      |
| 4   | Guida                      | Lista lavori Chiudi | <u> </u> |

| N° | Nome                        | Descrizione                                                                                                    |
|----|-----------------------------|----------------------------------------------------------------------------------------------------|
| 1  | Area Messaggi               | Mostra il messaggio e l'icona che notificano lo stato di un lavoro.                                                                                             |
|    | Completato normal-<br>mente | Mostra che il lavoro è stato completato normalmente.                                                                                                    |
|    |                             | Mostra che il lavoro è stato interrotto a causa di un errore,<br>ad esempio un blocco della carta. Una volta eliminato l'er-<br>rore, il lavoro può proseguire. |
|    | Annullato                   | Mostra che un lavoro è stato annullato e non eseguito quando si verifica un errore di trasmissione od un timeout.                                               |
|    | Dettagli del messaggio      | Fornisce dettagli sul lavoro.                                                                                                    |

| N° | Nome                                                                      | Descrizione                                                                                                    |
|----|---------------------------------------------------------------------------|----------------------------------------------------------------------------------------------------|
| 2  | Nome periferica                                                           | Visualizza il nome della periferica<br>Cliccare il collegamento sul nome della periferica per acce-<br>dere alla pagina web interna della periferica e controllare le<br>informazioni dettagliate sulla periferica.<br>→ Fare riferimento a "Visualizzare Web Connection" a<br>pagina 3-33. |
|    | Lavoro numero                                                             | Mostra il numero del lavoro                                                                                                    |
|    | Vassoio di uscita (se il lavo-<br>ro è stato completato nor-<br>malmente) | Visualizza il nome del cassetto di uscita.<br>Con i lavori in trasmissione, viene indicato il nome del de-<br>stinatario.                                                                                                    |
|    | Commento                                                                  | Mostra i commenti relativi alla periferica.                                                                                                    |
|    | Nome documento                                                            | Mostra i nomi dei documenti che sono stati elaborati.                                                                                                    |
|    | Tipo lavoro                                                               | Mostra il tipo di lavoro, ad esempio Stampa e Fax.                                                                                                    |
|    | Ora                                                                       | Mostra l'ora in cui un evento (es. il completamento di un la-<br>voro) si è verificato.                                                                                                    |
|    | Risoluzione problemi<br>(quando interrotto)                               | Mostra il metodo di risoluzione dei problemi quando si ve-<br>rifica un errore.<br>→ Per le procedure specifiche di risoluzione dei problemi,<br>fare riferimento alla guida dell'utente della periferica.                                                                                  |
| 3  | Sempre in primo piano                                                     | Selezionare per visualizzare la finestra di dialogo Informa-<br>zioni lavoro sempre in primo piano.                                                                                                    |
| 4  | Pulsante [Guida]                                                          | Pare clic per visualizzare la Guida in linea.                                                                                                    |
| 5  | Pulsante [Lista lavori]                                                   | Mostra l'elenco dei lavori<br>➔ Fare riferimento a "Visualizzare l'elenco dei lavori" a<br>pagina 3-26                                                                                                    |
| 6  | Pulsante [Chiudi]                                                         | Cliccare per chiudere la finestra Informazioni lavoro.                                                                                                    |
| 7  | Pulsanti per passare da una finestra di notifica all'altra.               | Se un'altra notifica relativa ad un lavoro viene inviata men-<br>tre la finestra Informazioni lavoro è aperta, verrà visualizza-<br>ta la nuova notifica.<br>Premere un pulsante per passare da una finestra di notifica<br>a un'altra.                                                     |
|    | Pagina delle notifiche precedente                                         | Mostra la pagina delle notifiche precedente                                                                                                    |
|    | Posizione della pagina cor-<br>rente/numero totale di pagi-<br>ne         | Mostra la posizione della pagina della notifica corrente ri-<br>spetto al numero totale delle pagine.                                                                                                    |
|    | 🔿 Pagina successiva                                                       | Mostra la pagina delle notifiche successiva.                                                                                                    |

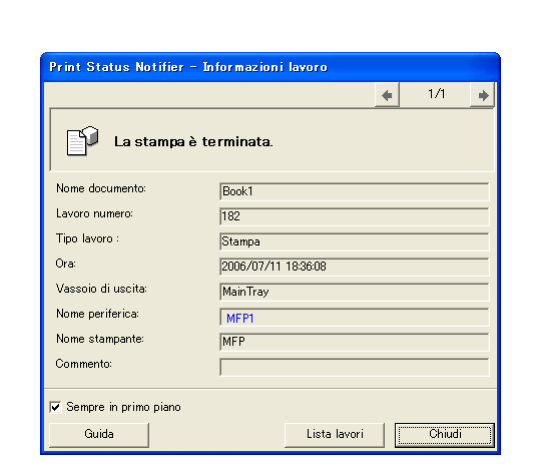

Finestra di dialogo per il completamento regolare di un lavoro

Finestra di dialogo che appare in seguito all'interruzione di un lavoro

| Print Status Notifier - In         | formazioni lavoro                  |         |              |       |
|------------------------------------|------------------------------------|---------|--------------|-------|
|                                    |                                    |         | ► 1/1        | +     |
| Il formato di ca<br>Selezionare al | arta corrispondent<br>tro formato. | enon èo | disponibile. |       |
| Nome documento:                    | Book1                              |         |              |       |
| Lavoro numero:                     | 183                                |         |              |       |
| Tipo lavoro :                      | Stampa                             |         |              |       |
| Ora:                               | 2006/07/11 18:36:45                |         |              |       |
| Nome periferica:                   | MEP1                               |         |              |       |
| Nome stampante:                    | MFP                                |         |              |       |
| Commento:                          |                                    |         |              |       |
| Risoluzione problemi:              | Selezionare formato c              | arta.   |              |       |
|                                    |                                    | EI      | imina lavoro |       |
| 🔽 Sempre in primo piano            |                                    |         |              |       |
| Guida                              | Lista                              | lavori  | Chiu         | idi 📄 |

Finestra di dialogo che appare in seguito all'annullamento di un lavoro

| Print Status Notifier - Ir | nformazioni lavoro  |
|----------------------------|---------------------|
|                            | ♦ 1/1               |
| Canc utente                |                     |
| Nome documento:            | Book1               |
| Lavoro numero:             | 181                 |
| Tipo lavoro :              | Stampa              |
| Ora:                       | 2006/07/11 18:35:10 |
| Nome periferica:           | MFP1                |
| Nome stampante:            | MFP                 |
| Commento:                  |                     |
| 🔽 Sempre in primo piano    |                     |
| Guida                      | Lista lavori Chiudi |

### 3.6.2 Visualizzare l'elenco dei lavori

L'elenco dei lavori per i quali sono state inviate notifiche da parte della periferica può essere visualizzato nella finestra di dialogo Elenco lavori.

Per visualizzare la finestra di diaologo Elenco Lavori, fare clic con il tasto destro sull'icona di Print Status Notifier sulla barra delle applicazioni, e fare quindi clic su "Elenco lavori" nel menu visualizzato.

| 1 | 🦸 Print Status Notifier – Lista lavori         |        |        |          |             |           |          |        |            |        |
|---|------------------------------------------------|--------|--------|----------|-------------|-----------|----------|--------|------------|--------|
| Π | Lista dei lavori monitorati) Cronologia lavori |        |        |          |             |           |          |        |            |        |
| [ | Nome docu                                      | Lavoro | Status | Tipo lav | Nome perife | Nome stam | Vassoio  | Numero | Numero     | Ora di |
|   | Book1                                          | 181    | Avviso | Stampa   | MFP1        | MFP       | MainTray | 1      | 1          | 18:12  |
|   |                                                |        |        |          |             |           |          |        |            |        |
|   |                                                |        |        |          |             |           |          |        |            |        |
|   |                                                |        |        |          |             |           |          |        |            |        |
|   |                                                |        |        |          |             |           |          |        |            |        |
|   | <                                              |        |        |          |             |           |          |        |            | >      |
|   |                                                |        |        |          |             |           |          |        | Elimina la | voro   |
| _ |                                                |        |        |          |             |           |          |        |            |        |
|   | Guida                                          | 1      |        |          |             |           |          |        | Chiud      | di     |

La finestra Elenco lavori contiene i pannelli Lista dei lavori monitorati tab and the Cronologia lavori.

Dal pannello Lista dei lavori monitorati è possibile controllare i lavori che sono al momento attivi.

Dal pannello Cronologia lavori, è possibile controllare la cronologia dei lavori monitorati.

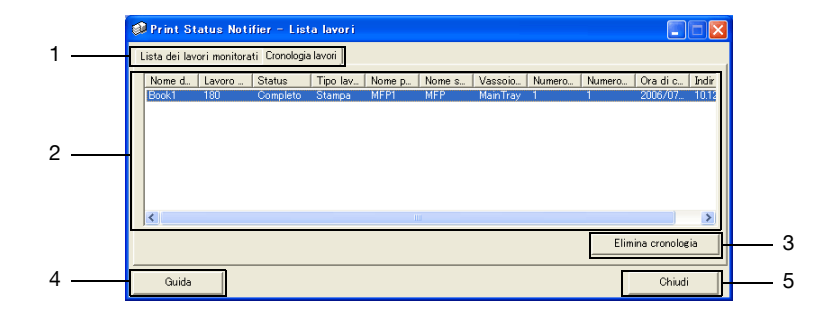

| N°                               | Nome                                                     | Descrizione                                                                                                    |
|----------------------------------|----------------------------------------------------------|----------------------------------------------------------------------------------------------------|
| 1                                | Pannelli                                                 | Passa da un elenco visualizzato ad un altro.                                                                              |
| Lista dei lavori moni-<br>torati |                                                          | Mostra lo stato corrente dei lavori monitorati.                                                                           |
|                                  | Cronologia lavori                                        | Mostra i lavori che sono stati completati.                                                                                |
| 2                                | Elenco lavori                                            | Mostra l'elenco dei lavori                                                                                                |
|                                  | Nome documento                                           | Mostra i nomi dei documenti che sono stati elaborati.                                                                     |
|                                  | Lavoro Numero                                            | Mostra il numero del lavoro                                                                                               |
|                                  | Stato                                                    | Mostra lo stato dei lavori                                                                                                |
|                                  | Tipo Lavoro                                              | Mostra il tipo di lavoro, ad esempio Stampa o Fax.                                                                        |
|                                  | Nome periferica                                          | Mostra il nome della periferica che sta eseguendo il lavoro.                                                              |
|                                  | Nome stampante                                           | Visualizza il nome della stampante (registrato con il sistema ope-<br>rativo) per la periferica.                          |
|                                  | Cassetta di Ou-<br>tput/Destinazione                     | Visualizza il nome del cassetto di uscita.<br>Con i lavori in trasmissione, viene indicato il nome del destinata-<br>rio. |
|                                  | Numero Originali                                         | Mostra il numero di pagine del documento                                                                                  |
|                                  | Numero di copie                                          | Mostra il numero di copie stampate                                                                                        |
|                                  | Ora di inserimento<br>(Lista dei lavori moni-<br>torati) | Mostra l'ora in cui il lavoro è stato inserito nel sistema di monito-<br>raggio.                                          |
|                                  | Ora di completamen-<br>to (Cronologia lavori)            | Mostra l'ora di completamento del lavoro.                                                                                 |
|                                  | Indirizzo IP/Nome<br>Host                                | Visualizza l'indirizzo IP od il nome dell'host della periferica.                                                          |

| N° | ° Nome Descrizione                                              |                                                                                                    |  |  |  |
|----|-----------------------------------------------------------------|----------------------------------------------------------------------------------------------------|--|--|--|
| 3  | Pulsanti di eliminazio-<br>ne.                                  | Eliminano un lavoro o la cronologia.                                                                                                    |  |  |  |
|    | Pulsante [Elimina la-<br>voro] (Lista dei lavori<br>monitorati) | Elimina il lavoro selezionato nell'elenco<br>Possono essere eliminati solo lavori eseguiti da periferiche che<br>supportano la funzione di eliminazione lavori. |  |  |  |
|    | Pulsante [Elimina cro-<br>nologia] (Elimina lavo-<br>ro)        | Elimina l'intero archivio della cronologia.                                                                                                    |  |  |  |
| 4  | Pulsante [Guida]                                                | Pare clic per visualizzare la Guida in linea.                                                                                                    |  |  |  |
| 5  | 5 Pulsante [Chiudi] Chiude la finestra di dialogo Elenco lavori |                                                                                                    |  |  |  |

#### Pannello Lista dei lavori monitorati

| ø | Print Status Notifier – Lista lavori 📃 🗖 🔀    |        |        |          |             |           |          |        |            |        |
|---|-----------------------------------------------|--------|--------|----------|-------------|-----------|----------|--------|------------|--------|
| D | Lista dei lavori monitorati Cronologia lavori |        |        |          |             |           |          |        |            |        |
|   | Nome docu                                     | Lavoro | Status | Tipo lav | Nome perife | Nome stam | Vassoio  | Numero | Numero     | Ora di |
|   | Book1                                         | 181    | Avviso | Stampa   | MFP1        | MFP       | MainTray | 1      | 1          | 18:12  |
|   |                                               |        |        |          |             |           |          |        |            |        |
|   |                                               |        |        |          |             |           |          |        |            |        |
|   |                                               |        |        |          |             |           |          |        |            |        |
|   |                                               |        |        |          |             |           |          |        |            |        |
|   |                                               |        |        |          |             |           |          |        |            |        |
|   | <                                             |        |        |          |             |           |          |        |            |        |
|   |                                               |        |        |          |             |           |          |        | Elimina la | voro   |
| - |                                               |        |        |          |             |           |          |        |            |        |
|   | Guida                                         |        |        |          |             |           |          |        | Chiud      | li     |

#### Pannello Cronologia lavori

| ø | 🥩 Print Status Notifier – Lista Iavori 📃 🗖 🔀 |             |                |          |        |        |          |        |        |               |       |
|---|----------------------------------------------|-------------|----------------|----------|--------|--------|----------|--------|--------|---------------|-------|
| 1 | Lista dei lavo                               | ori monitor | ati Cronologia | lavori ] |        |        |          |        |        |               |       |
|   | Nome d                                       | Lavoro      | Status         | Tipo lav | Nome p | Nome s | Vassoio  | Numero | Numero | Ora di c      | Indir |
|   | Book1                                        | 180         | Completo       | Stampa   | MFP1   | MFP    | MainTray | 1      | 1      | 2006/07       | 10.12 |
|   |                                              |             |                |          |        |        |          |        |        |               |       |
|   |                                              |             |                |          |        |        |          |        |        |               |       |
|   |                                              |             |                |          |        |        |          |        |        |               |       |
|   |                                              |             |                |          |        |        |          |        |        |               |       |
|   | <                                            |             |                |          |        |        |          |        |        |               | >     |
|   |                                              |             |                |          |        |        |          |        | Elir   | nina cronolog | ia    |
| _ |                                              |             |                |          |        |        |          |        |        |               |       |
|   | Guida                                        |             |                |          |        |        |          |        |        | Chiudi        |       |

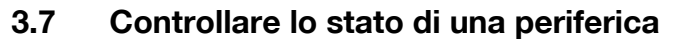

Dalla finestra di dialogo Status Periferica è possibile controllare lo stato delle periferiche.

Per visualizzare la finestra di dialogo Status Periferica, fare clic con il tasto destro sull'icona di Print Status Notifier sulla barra delle applicazioni, e fare quindi clic su **"Status macchina"** nel menu visualizzato.

| Informazioni lavoro<br>Elenco lavori                            |
|-----------------------------------------------------------------|
| Registrazione monitoraggio lavoro <u>m</u> anuale               |
| <u>S</u> tatus macchina                                         |
| Impostazioni                                                    |
| In <u>f</u> ormazioni su Print Status Notifier<br><u>G</u> uida |
| <u>E</u> sci                                                    |

Apparirà la finestra di dialogo Status Periferica.

| 1                     |                       |                        |  |
|-----------------------|-----------------------|------------------------|--|
| 🥩 Print Status Notifi | er – Stato periferica |                        |  |
|                       |                       |                        |  |
| Nome periferica       | Status                | Indirizzo IP/Nome host |  |
| 📦 MFP1                | Pronto                | 10.128.40.126          |  |
|                       |                       |                        |  |
| 2                     | 3                     | 4                      |  |
|                       |                       |                        |  |
|                       |                       |                        |  |
|                       |                       |                        |  |
|                       |                       |                        |  |
|                       |                       |                        |  |
|                       |                       |                        |  |
|                       |                       |                        |  |
|                       |                       |                        |  |
|                       |                       |                        |  |
|                       |                       |                        |  |
|                       |                       |                        |  |

| N° | Nome                     |                                | Descrizione                                                                                                    |
|----|--------------------------|--------------------------------|----------------------------------------------------------------------------------------------------|
| 1  | Barra degli<br>strumenti | Pulsante [Visualizza]          | Fare clic per passare dalla visualizzazione<br>"Icone" a "Dettagli". La visualizzazione<br>può essere modificata dal menu visualizza-<br>to cliccando [V] a fianco del pulsante. Un<br>pallino nero viene aggiunto a fianco del me-<br>todo di visualizzazione correntemente sele-<br>zionato.                                        |
|    |                          | Dulsante [Aggiorna]            | Fare clic per aggiornare lo stato della peri-<br>ferica.                                                                                                    |
|    |                          | Pulsante [Web Connec-<br>tion] | Mostra la pagina web interna della periferi-<br>ca, da cui è possibile accedere alle infor-<br>mazioni dettagliate sulla periferica.<br>Se non è stata selezionata alcuna periferi-<br>ca, questo pulsante non può essere premu-<br>to.                                                                                               |
|    |                          | Pulsante [Impostazioni]        | Fare clic per visualizzare la finestra di dialo-<br>go Impostazioni                                                                                                    |
| 2  | Nome periferica          |                                | Mostra il nome della periferica e l'icona che<br>ne indica lo stato.<br>Visualizza solo le periferiche da monitorare.<br>Mostra la pagina web interna della periferi-<br>ca, da cui è possibile accedere alle infor-<br>mazioni dettagliate sulla periferica.<br>→ Fare riferimento a "Visualizzare Web<br>Connection" a pagina 3-33. |
| 3  | Status                   |                                | Mostra lo stato di una periferica                                                                                                    |
| 4  | Indirizzo IP/Nom         | ne host                        | Visualizza l'indirizzo IP od il nome dell'host della periferica.                                                                                                    |

# 3.8 Controllare manualmente le informazioni sui lavori

Se l'autenticazione utente è disabilitata sulla periferica, per avviare il monitoraggio di un lavoro sarà necessario effettuare manualmente la registrazione del lavoro da monitorare.

Le informazioni sul lavoro possono essere controllate manualmente solo per le periferiche per le quali la casella di controllo "Monitora i lavori eseguiti dalla periferica (copia, fax, ecc.)" è stata selezionata.

#### Nota

Per avviare manualmente il monitoraggio di un lavoro, occorre il numero visualizzato sul pannello operativo della periferica. Dopo che un lavoro è stato lanciato, assicurarsi di annotare il numero visualizzato sul pannello operativo.

### 3.8.1 Avvio del programma di monitoraggio.

Il monitoraggio può essere avviato manualmente seguendo la procedura sotto descritta.

#### Operazioni da effettuare

1 Fare clic con il tasto destro sull'icona di Print Status Notifier sul Taskbar, quindi selezionare Registrazione monitoraggio lavoro manuale dal menu visualizzato.

Appare la finestra Registrazione monitoraggio lavoro manuale.

| Informazioni lavoro<br>Elenco lavori                            |   |
|-----------------------------------------------------------------|---|
| Registrazione monitoraggio lavoro <u>m</u> anuale               |   |
| <u>S</u> tatus macchina<br>Link alle informazioni periferica    | • |
| Impo <u>s</u> tazioni                                           |   |
| In <u>f</u> ormazioni su Print Status Notifier<br><u>G</u> uida |   |
| <u>E</u> sci                                                    |   |

2 Fare clic su [▼] e quindi selezionare la periferica su cui monitorare il lavoro.

| 🕸 Print Status Notifier – Registrazione monitoraggio lavoro manuale 💦 🔲 🔀                                                                                                    |                             |                                 |  |  |  |  |
|----------------------------------------------------------------------------------------------------|-----------------------------|---------------------------------|--|--|--|--|
| Il monitoraggio del lavoro svolto dalla periferica viene registrato manualmente.<br>Selezionare un lavoro di cui si desidera registrare il monitoraggio nella Lista lavori attivi, e fare clic su<br>"Registra monitoraggio". |                             |                                 |  |  |  |  |
| Nome periferica:                                                                                                    | MFP1<br>MFP1                |                                 |  |  |  |  |
| Lista lavori attivi                                                                                                    |                             | Aggiorna la lista lavori attivi |  |  |  |  |
| Lavoro Monitor                                                                                                    | Tipo Iav   Vassoio   Ora di | Numero Numero                   |  |  |  |  |
|                                                                                                    |                             | Registra monitoraggio           |  |  |  |  |
| Guida                                                                                                    |                             | Chiudi                          |  |  |  |  |

- Le uniche periferiche visualizzate sono quelle per le quali i lavori sono monitorabili.
- 3 Dall' "Lista lavori attivi", selezionare il lavoro da monitorare.

| 🥩 Print Status Notifier – Registrazione monitoraggio lavoro manuale 💦 🗌 🔀                                                                                                    |  |  |  |
|----------------------------------------------------------------------------------------------------|--|--|--|
| Il monitoraggio del lavoro svolto dalla periferica viene registrato manualmente.<br>Selezionare un lavoro di cui si desidera registrare il monitoraggio nella Lista lavori attivi e fare clic su<br>"Registra monitoraggio". |  |  |  |
| Nome periferica: MFP1                                                                                                    |  |  |  |
| Lista lavori attivi Aggiorna la lista lavori attivi                                                                                                    |  |  |  |
| Lavoro _ Monitor Tipo lav Vassoio Ora di Numero Numero<br>181 No Stampa MainTray 18:12 1 1                                                                                                    |  |  |  |
| Registra monitoraggio                                                                                                    |  |  |  |
| Guida Chiudi                                                                                                    |  |  |  |

- Selezionare il lavoro corrispondente al numero lavoro riportato sul pannello di controllo della periferica.
- Fare clic su [Aggiorna la lista lavori attivi] per aggiuntere nell "Lista lavori attivi" i lavori eseguiti dalla periferica selezionata.
- 4 Fare clic sul pulsante [Registra monitoraggio].

 Inizia il monitoraggio del lavoro e l'invio delle relative notifiche.
 Questo completa la procedura per l'inserimento manuale. Inizia il monitoraggio del lavoro.

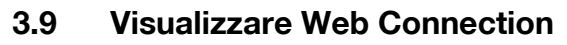

In Print Status Notifier, è possibile visualizzare Web Connection interno alla periferica, da cui si può accedere ad informazioni dettagliate sulla periferica.

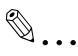

#### Nota

Web Connection viene visualizzato utilizzando le informazioni sull'indirizzo IP della periferica selezionata. Se l'indirizzo IP non è specificato correttamente, Web Connection non verrà visualizzato.

La modalità di visualizzazione consiste nei tre metodi sotto descritti.

#### Fare clic sul nome della periferica registrata all'interno del menu

Fare clic con il tasto destro sull'icona di Priont Status Notifier sulla barra delle applicazioni e poi puntare su "Link alle informazioni periferica" nel menu che appare mostrando i nomi delle periferiche registrate. Fare clic sul nome della periferca da visualizzare in Web Connection.

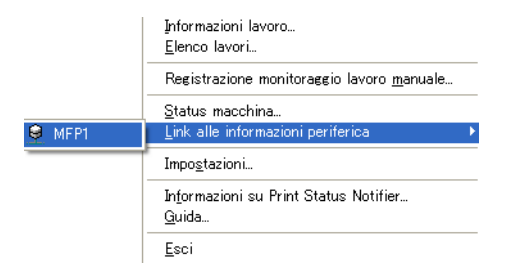

# Fare clic sul nome del dispositivo nella finestra di dialogo Informazioni lavoro

Se è stato specificato "Notifica tramite popup di Informazione lavoro" come modalità di notifica, lo stato del lavoro monitorato è indicato nella finestra di pop-up.

• Per dettagli su come specificare la modalità di notifica, fare riferimento a "Specificare la modalità di notifica" a pagina 3-19.

Se non è stato specificato "Notifica tramite popup di Informazione lavoro", fare clic con il tasto destro sull'icona di Print Status Notifier sulla barra delle applicazioni, e selezionare quindi Informazioni lavoro dal menu visualizzato. Appare la finestra di dialogo Informazioni lavoro.

Fare clic sul nome del dispositivo nella finestra di dialogo Informazioni lavoro.

| Print Status Notifier – Informazioni lavoro |                     |  |  |  |
|---------------------------------------------|---------------------|--|--|--|
|                                             | ♦ 1/1               |  |  |  |
| La stampa è terminata.                      |                     |  |  |  |
| Nome documento:                             | Book1               |  |  |  |
| Lavoro numero:                              | 182                 |  |  |  |
| Tipo lavoro :                               | Stampa              |  |  |  |
| Ora:                                        | 2006/07/11 18:36:08 |  |  |  |
| Vassoio di uscita:                          | MainTray            |  |  |  |
| Nome periferica:                            | MFP1                |  |  |  |
| Nome stampante:                             | MFP                 |  |  |  |
| Commento:                                   |                     |  |  |  |
| 🔽 Sempre in primo piano                     |                     |  |  |  |
| Guida                                       | Lista lavori Chiudi |  |  |  |

#### Fare clic sul dispositivo nella finestra di dialogo Status Macchina

Fare clic con il tasto destro sull'icona di Print Status Notifier sulla barra delle applicazioni, quindi selezionare Status macchina dal menu visualizzato. Apparirà la finestra di dialogo **Status macchina**.

Selezionare la periferica nella finestra Status Macchina, e poi fare clic sul pulsante [Web Connection] ( , )sulla barra degli strumenti o facendo doppio clic sull'icona () che mostra lo stato della periferica.

# 4 Risoluzione dei problemi

Questo capitolo descrive i possibili problemi che potrebbero verificarsi durante l'utilizzo di Print Status Notifier ed i rimedi per risolvere tali problemi.

| Sintomi                                                                                      | Probabile causa                                                                                                    | Rimedio                                                                                                    |  |
|----------------------------------------------------------------------------------------------|----------------------------------------------------------------------------------------------------|----------------------------------------------------------------------------------------------------|--|
| Non vengono no-<br>tificate le infor-<br>mazioni sul<br>lavoro.                              | La periferica sulla quale si inten-<br>dono controllare le informazioni<br>sui lavori non è specificata tra le<br>periferiche da monitorare.                      | Aggiungere la periferica su cui si vuole<br>operare all'elenco dei dispositivi.<br>→ Fare riferimento a "Registrazione<br>delle periferiche da monitorare" a<br>pagina 3-11.                                         |  |
|                                                                                              | Print Status Notifier non è stato<br>avviato.                                                                                                    | Avviare Print Status Notifier.<br>→ Fare riferimento a "Avvio ed arresto<br>di Print Status Notifier" a pagina 3-1.                                                                                                  |  |
| La stampante da<br>monitorare non<br>appare nella pro-                                       | Il driver della stampante che sup-<br>porta Print Status Notifier non è<br>stato installato.                                                                      | Installare un driver per la stampante<br>che supporti Print Status Notifier.                                                                                                    |  |
| cedura guidata di<br>registrazione.                                                          | Nelle impostazioni della porta per<br>il monitoraggio della stampante<br>appare un valore diverso da quello<br>di una porta TCP/IP.                               | Modificare le impostazioni per la porta<br>stampante su TCP/IP. Per dettagli su<br>come configurare le porte, contattare<br>l'amministratore di sistema.                                                             |  |
| Appare un errore<br>in fase di connes-<br>sione alla periferi-<br>ca.                        | Il computer o la periferica non sono connessi alla rete.                                                                                                    | Collegare il computer o la periferica alla rete.                                                                                                    |  |
|                                                                                              | L'indirizzo IP od il nome dell'host<br>della stampante da monitorare<br>non è specificato correttamente.                                                          | Controllare che l'indirizzo IP della<br>stampante da monitorare non sia stato<br>specificato in modo errato.<br>→ Fare riferimento a "Finestra delle in-<br>formazioni sulla periferica registrata" a<br>pagina 3-9. |  |
|                                                                                              | SNMP Ver1 o OpenAPI non è abi-<br>litato per la periferica.                                                                                                    | Contattare l'amministratore della peri-<br>ferica.                                                                                                    |  |
|                                                                                              | La periferica non è supportata.                                                                                                    | Controllare se la periferica da monito-<br>rare sia supportata o meno.                                                                                                    |  |
| Print Status Noti-<br>fier è stato chiuso<br>durante il monito-<br>raggio di un lavo-<br>ro. | Se si esce da Print Status Notifier durante il monitoraggio di un lavoro, il lavoro interrotto verrà automaticamente ripreso al riavvio di Print Status Notifier. |                                                                                                    |  |